VIII Международный саммит медицинских сестер будет проходить на площадке непрерывного образования медицинских сестер <u>nmoms.ru</u>. Чтобы приобрести билет и посмотреть трансляцию Вам необходимо зарегистрироваться.

## Инструкция по регистрации на VIII Международный саммит медицинских сестер на портале НОМС

1. Перейдите по ссылке: <u>https://nmoms.ru/summit/eight-summit-vesna/</u>. У Вас откроется страница описания мероприятия

| НЕПРЕРЫВНОЕ ОБРАЗОВАНИЕ ПОВЫШЕНИЕ КВАЛ             | ификации и тренинги Вебинары и конференции                                                                                                    | Материалы Наши партнеры                                                                                                    | . войти | + стать участником |
|----------------------------------------------------|----------------------------------------------------------------------------------------------------|----------------------------------------------------------------------------------------------------|---------|--------------------|
| Вебенарыя к сонференали — У ИЛ Междинародный Самми | т мананинских сестер «Цель-заровых руся об руку слициентом»<br>VIII Международный с<br>медицинских сестер «                                                                                                    | аммит<br>Цель-здоровье,                                                                                                    |         |                    |
|                                                    | рука оо руку с пациент     Полтный контент     Шена Саминта 6000 рук.                                                                                                    | • • • • • • • • • • • • • • • • • • •                                                                                                    |         |                    |
|                                                    | VIII Международный саммит медицинских сестер «Цел<br>Дата проведения: 15 - 17 марта 2022<br>Программа мероприятия                                                                                                    | ть-здоровье, рука об руку с пациентом»                                                                                                    |         |                    |
|                                                    | 15 марта 202                                                                                                    | 22                                                                                                    |         |                    |
|                                                    | «Организация работы сестринской службы. От<br>концепции до реализации»<br>Специалисты со средном специальных образования:<br>Организация сектринского дела. Анушерское дло, Ленебное<br>дало, Сестринское дало.<br>Специалисты с высшам образования: Управление сестринской<br>деятельностью (УСД). Сестринское дело (ВСО) | «Сестринское дело в стоматологии»<br>Специалисти се средни специальни<br>образовлики: Стоматология стоматология<br>профиластическая. Стоматология ортопедическая |         |                    |
|                                                    | 16 марта 20;                                                                                                    | 22                                                                                                    |         |                    |
|                                                    | «Коммуникативные компетенции медицинской сестры»                                                                                                    |                                                                                                    |         |                    |

2. Прокрутите страницу вниз до кнопок «Зарегистрироваться» и «Войти» и нажмите кнопку «Зарегистрироваться».

2.1. Если Вы уже зарегистрированы на портале, нажмите кнопку **«Войти»**, введите свои логин и пароль и переходите к пункту 5.

| 130 минут и ответов на 3 из 5 вопросов модератора во время трансляции.                                                                                                    |
|----------------------------------------------------------------------------------------------------|
| Программа саммита эся «С поделиться мероприятием                                                                                                    |
| Зарегистрироваться Войти 💿 Денный дамыт досутен<br>чельке дия зарегистрированных пользователей                                                                                                    |
| РУРЕЧИКА АХУШЕССОГАДСО, АНЕСТЕМИЛОЛОГИИ В РАНИМАТОЛОГИИ. А ХОТОМО САМТОРИ САМТАРИ, СПОЛОЧИЕ В СОГИТАНИЕ СИСТОЛОГИЯ, ВЛИНОВЕЦИОННОЕ ЦАВО, ДИТОЛОГИЯ, ИМЕНЦИОННОЕ ЦАВОЛИСИСТЬ, ЛАСОЛОГИЯ С ЛОТАЦИИ САМТОРИИ.<br>ДИАТОСТИТЫ, САВОЛИТИСТИ ПОТЕМА ВУЕЗЛАТИТА ЛИЦЕНОВ ДОЦИДИОС СИДИОСО С ЦИДИОС СОЦИАЛЬНАЯ ПОСЛОДИИ И ПОТОЖИКА СТАТИТСИ И КАТО, ДИТОЛОГИЯ, ИМЕНЦИОННОЕ ССЕГИНСКОЕ ДЛО В КОСИТОЛОГИЯ С ЦИДИОСОСИИ В СОГИТАТИИ С ССЕГИНСКОЕ ДЛО В КОСИТОЛОГИЯ ПОФИЛАЛЬНАЯ ДИАЛОСТИК. ЭПИДИИНСКИ ВСЛИВИТСКИ С СТЕРИНСКОЕ ДЛО В КОСИТОЛОГИЯ С ССЕГИНСКОЕ ДЛО. В ССИТОЛОГИЯ С ССЕГИНСКОЕ ДЛО В КОСИТОЛОГИЯ С СТИНИСКОЕ ДЛО В ПДИЛАТИИ С СОСИМА ВУЛИВИТСКИ И ССЕГИНСКОЕ ДЛО. В ИТГОЛИВИТСКИ С ССЕГИНСКОЕ ДЛО В КОСИТОЛОГИЯ. ССЕЛИИ ПОТОЖИ В ПДИЛАТИИ С СОСИМА ПОЛОГИЯ ССЕГИНСКОЕ ДЛО. В ИТГОЛИСИ С ССЕГИНСКОЕ ДЛО В В КОСИТОЛОГИЯ. СТИНИСКОЕ ДЛО В В ПДИЛАТИИ С ССЕЛИИСТИ С ССЕГИНСКОЕ ДЛО. В ИТГОЛИВСКИ С СТИТИИСКОЕ ДЛО В В СОИТОЛОГИЯ. СТОИНАТОЛОГИЯ С СОСИМАЛЬНАЯ ВОВОЩЬ. СТОМАТОЛОГИЯ С ССЕТИВНСКОЕ ДЛО. В ИТГОЛИВСКИ С СТИТИНСКОЕ ДЛО В В ПДИЛАТИИ. ССЕЛИИ В И ОЛОКИМЯ В ВОЛОСИИ С ССЕТИВНСКОЕ ДЛО. В ИТГОЛИВИИ С ССЕТИВНСКОЕ ДЛО. В ИТГОЛИВИИ С ССЕТИВСКОЕ ДЛО. В ИТГОЛИВИИ С ССЕТИВСКОЕ ДЛО. В ИТГОЛИВИИ С ССЕТИВСКОЕ ДЛО. В ИТГОЛИВИИ С ССЕТИВСКОЕ ДЛО. В ИТГОЛИВИИ С ССЕТИВСКОЕ ДЛО. В ИТГОЛИВИИ С ССЕТИВСКОЕ ДЛО. В ИТГОЛИВИИ С ССЕТИВСКОЕ ДЛО. В ИТГОЛИВИИ С ССЕТИВСКОЕ ДЛО. В ИТГОЛИВИИ С ССЕТИВСКОЕ ДЛО. В ИТГОЛИВИИ С ССЕТИВСКОЕ ДЛО. В ИТГОЛИВИИ С ССЕТИВСКОЕ ДЛО. В ИТГОЛИВИИ С ССЕТИВСКОЕ ДЛИ В И ДИЛОГИИ. В ИТОЛИВИИ С СОМТОЛОГИЯ. СТОИЛОВИИ В И ДИЛОГОРИИ. В ИТОЛИВИИ С ССЕТИВСКОЕ ДЛО. В ИТГОЛИВИИ С ССЕТИВСКОЕ ДЛИ В И ДИЛОВОГИЯ. СТОИЛОВИТИЯ С ССЕТИВСКОЕ ДЛО. В ИТГОЛИВИИ С В ИТОЛИВИИ С СТОИЛОВИИ В И ДИЛОВИИ В И ДИЛОВСИИ. В И ДИЛОВОГИЯ. ДИАЛИВИИ С ССЕТИВСКОЕ ДЛИ В И ДИЛОВОГИИ. В ИТОЛИВИИ В И ДИЛОВОГИИ. В И ДИЛОВОГИИ В И ДИЛОВОГИИ. В И И ДИЛОВОГИИ. В И ДИЛОВОГИИ<br>ПОРИДИТСКИ И ОХОЛОВИТИИ В И СОИТОВИИ В И ДИВИТИИ И ДИЛОВИИ В И ДИЛОВОГИИ. В И ДИЛОВОГИИ. В И ДИЛОВОТИИ В И ДИВОВОТИИ. В И ДИЛОВОТИИ В И ДИВОВОТИИ В И ДИВОВОТИИ. В И ДИВОВОТИИ В И ДИВОВОГИИ. В И ДИВОВОСИ<br>ПОРИСНИТИВИИ В И ОХОЛИ В И В И |

3. На открывшейся странице необходимо заполнить информацию о себе. Обязательные поля помечены \*

3.1. Для выбора своего города необходимо сначала выбрать страну, затем регион и после этого выбрать город. Если Вашего города нет в списке — выберите ближайший к Вам крупный город.

| Реги                                         | страция                                                                                     |                 |         |                            |
|----------------------------------------------|---------------------------------------------------------------------------------------------|-----------------|---------|----------------------------|
| ново                                         | го пользователя                                                                             |                 |         |                            |
| Фамилия *                                    | Тест                                                                                        | pines *         | Тест    |                            |
| Отчество                                     |                                                                                             | Email * 🕐       |         |                            |
| Телефон *                                    | +7 >                                                                                        | Страна *        | Выбрать |                            |
| Регион *                                     | Выбрать 🗸                                                                                   | Горад *         | Выбрать |                            |
| Должность *                                  |                                                                                             | Специализации * |         | 🕅 Выбрать<br>стециализации |
| Парель * 🕐                                   |                                                                                             |                 |         |                            |
| Повторите<br>пароль *                        |                                                                                             |                 |         |                            |
| <ul> <li>Я озмаком<br/>и согласен</li> </ul> | илен с Политикой конфиденциальности и Договором оферты<br>«на обработку Персональных данных |                 |         |                            |

3.2. При выборе специализации, Вы можете выбрать одну или несколько специализаций. Для этого нажмите на название или квадрат слева от специализации и нажмите кнопку **«Сохранить»** 

| HC     |                                          |                                   | ×                                    |
|--------|------------------------------------------|-----------------------------------|--------------------------------------|
|        | Выбор специализа                         | ции                               |                                      |
|        | Вы можете выбрать одну или несколько спе | циализаций                        |                                      |
| Фами   |                                          |                                   |                                      |
|        | Актуальная информация про COVID          | Лечебное дело                     | Сестринское дело в педиатрии         |
|        | Акушерское дело                          | Медико-социальная помощь          | Скорая неотложная помощь             |
| Отчес  | Анестезиология и реаниматология          | Медицинская оптика                | Стоматология                         |
|        | Бактериология                            | Медицинская статистика            | Стоматология ортопедическая          |
|        | Гигиена и санитария                      | Медицинский массаж                | Стоматология профилактическая        |
| Теле¢  | Еисиеническое воспитание                 | Наркодория                        | Судебная-медицинская экспертиза      |
|        | • Гистология                             | 🛑 Общая практика                  | Управление сестринской деятельностью |
| Porteo | Дезинфекционное дело                     | Операционное дело                 | Фармация                             |
| Pervio | Диетология                               | Организация сестринского дела     | Физиотерапия                         |
|        | Инфекционная безопасность                | Реабилитационное сестринское дело | Функциональная диагностика           |
| Долж   | Лабораторная диагностика                 | Рентгенология                     | Энтомология                          |
|        | Лабораторное дело                        | Сестринское дело                  | Эпидемиология (паразитология)        |
|        | Лечебная физкультура                     | Сестринское дело в косметологии   |                                      |
| Паро/  |                                          |                                   |                                      |
|        |                                          |                                   |                                      |
|        | СОХРАНИТЬ                                |                                   |                                      |

3.3. Для завершения регистрации на портале НОМС нажмите на квадрат рядом с пунктом «Я ознакомлен..» и кнопку «Зарегистрироваться».

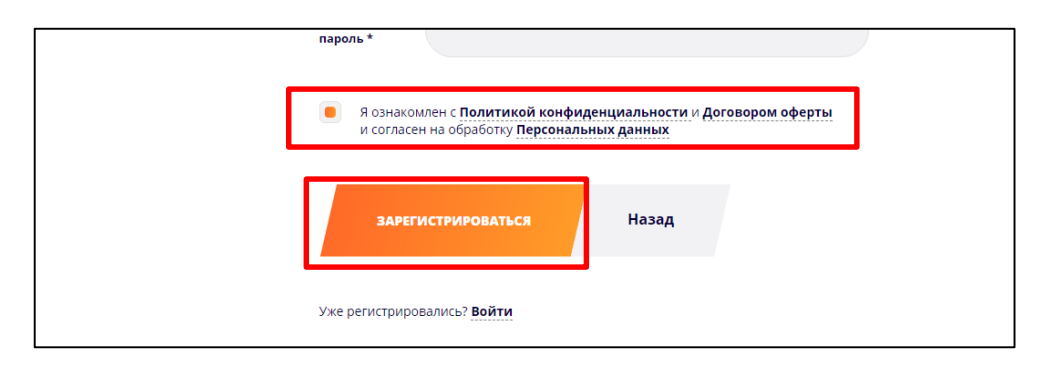

4. На указанный Вами номер телефона придет смс сообщение. Его необходимо ввести в поле «Код» и нажать кнопку «Подтвердить номер». Если код не пришел, нажмите кнопку «отправить код повторно» и проверьте правильность номера телефона.

| НЕПРЕРЫВНОЕ ОБРАЗОВ<br>МЕДИЦИНСКИХ СЕСТЕР | АНИЕ Каталог        | Повышение квалификации и тренинги                        | Вебинары      | Материалы | Оплатить подписку |  |
|-------------------------------------------|---------------------|----------------------------------------------------------|---------------|-----------|-------------------|--|
|                                           | <b>D</b> o <b></b>  |                                                          |               |           |                   |  |
|                                           | номера              | а телефона                                               |               |           |                   |  |
|                                           | Для подтверждения н | омера, пожалуйста, <b>введите код</b> , который мы высла | али Вам в смс | _         |                   |  |
|                                           | Код                 | Запрос чере:                                             | а: 20 сек     |           |                   |  |
|                                           | подтверди           | ть номер                                                 |               |           |                   |  |

5. Для ввода промокода перейдите по ссылке: <u>https://nmoms.ru/summit/eight-summit-vesna/</u> Внизу страницы в поле необходимо ввести Ваш промокод, если он у Вас есть и нажать кнопку «Купить билет». Промокод применится автоматически.

Если промокода у Вас нет, и Вы хотите купить билет на Саммит за полную стоимость, нажмите кнопку **«Купить билет»**.

| об водилитес<br>хоск-коск<br>долга остак, акоологоно дато, ичеста мологони, ваттемо<br>долга остак, акоологоно дато, ическая очегулатуу, пческо дато<br>долга остак, акоологоно дато, ическая очегула туу, пческо дато<br>остака поли ото падниская, стома ология провимаетическая, судени<br>эпидымология пракамиская, стома ология повимаетическая, судени | инолиятия<br>Кулика балет<br>Гулика балет<br>гла, потелы и салитали, готенни<br>гла, потелы и салитали, и палени<br>в издициисска в осслетка, управля | ЕСКОЕ ВОСПИТАНИЕ ГИСТ<br>ССКАВ ОПТИКА, МЕДИЦИНС<br>ИНССОТ ДАЛО В ХОСМТТОЛ<br>ИЕ СЕСТРИИССОЙ ДЕЯТЕЛЬ | элогия, дізиневікционної діло, дитология, и<br>сия статестик, мідиципский массак, вио, як<br>постью, вармация, визмотвалия, вужкционал<br>постью, вармация, визмотвалия, вужкционал | чекционная вез<br>колотоя: окадая<br>отложная помощ<br>ьная диагностик. | ЛАСНОСТЬ<br>РАКТИКА,<br>Ь. СТОМАТ<br>А, ЭНТОМО. | . ЛАВОРА<br>ОПЕРАЦИ<br>ЗЛОГИЯ,<br>ПОГИЯ, | торная<br>онное, | geno. |  |
|----------------------------------------------------------------------------------------------------|----------------------------------------------------------------------------------------------------|----------------------------------------------------------------------------------------------------|----------------------------------------------------------------------------------------------------|-------------------------------------------------------------------------|-------------------------------------------------|------------------------------------------|------------------|-------|--|
| HONO 2013 - Hustanian weight provident weather © 2021                                                                                                    | Политика конфиденциальности                                                                                                    | +7 (495) 212-23-56                                                                                  | Обратная связы                                                                                                    |                                                                         | 0 8                                             | W                                        | ٥                | f ä   |  |

6. После этого Вы окажитесь на странице оплаты мероприятия. Вам необходимо выбрать раздел «Банковские карты», ввести данные карточки, нажать кнопку «Оплатить».

При оплате обязательно указывайте ту же электронную почту, на которую зарегистрированы на портале HOMC! Иначе Вы не сможете подключиться к трансляции Саммита.

|                          |                                                  | PATANYWAY                                                                                                    |
|--------------------------|--------------------------------------------------|----------------------------------------------------------------------------------------------------|
| HMOMC /                  | nmoms.ru                                         |                                                                                                    |
| Популярные<br>Банковские | Visa, MasterCard, МИР<br>Номер карты             | Счёт на оплату<br>∋смат2_тк                                                                                                    |
| Электронные<br>деньги    | Срок действия СVС<br>ММ / ГГ Знифри<br>на оброте | HMCRUC / morons ru<br>940/g Taxagovar Skrotopia<br>Manolationus / Contant zamarta<br>VIII Merciphenga atawarta<br>Merciphenga catavarta |
|                          | Электронная почта                                | неналицити или суску ну каденит<br>зарознани, рука do byny c<br>падинетских<br>Сумакт заексе                                            |
|                          | Сумма к оплате<br>400,00 Р                       | Cymaa x onnare                                                                                                    |
|                          | Оплатить                                         |                                                                                                    |
|                          | âns 🦈 💼 🥦                                        |                                                                                                    |

7. После нажатия на кнопку «Оплатить» введите индивидуальный код для подтверждения оплаты.

| Торговая токка РауАлуWау<br>Сумма 1 Р<br>Номер карты - 0240<br>Дага 20 декабря 2021<br>Введите парслы подтвердите оплату                                                                                  |
|----------------------------------------------------------------------------------------------------|
| Сунма 1.Р<br>Номер карты - 0240<br>Дата 20 декабря 2021<br>Введите парюль и подтвердите оплату<br>Сообщение с одноразовых паролем отпралено на номер<br>+7 (-)78. Повторный запросе озможен через 28 сес. |
| Номер карты - 0240<br>Дата 20 декабря 2021<br>Введите пароль и подтвердите оплату<br>Ссобщиние с одноразовым гаролем стравлено на номер<br>+7 (-)78. Повторный заросе возможен чирез 28 сес.              |
| дата 20 декаоря 2021<br>Введите пароль и подтвердите оплату<br>Ссобщение с однорязовых паролем отправлено на номер<br>+7 (-)78. Повторный запрос возможен чарез 28 сек.                                   |
| Сообщиние с одноразовым паролем отгражлено на комер<br>+7 (-)78. Повторний запрос возможен через 28 сес.                                                                                                  |
|                                                                                                    |

8. После того как Вы введете код появится страница обработки операции.

|                      |                                                     | PATANTWAT |
|----------------------|-----------------------------------------------------|-----------|
| HMOMC / n            | moms.ru                                             |           |
| Выполнение<br>оплаты | Номер операции: 555471789<br>Происходит авторизация |           |
|                      | Обновить состояние →                                |           |
|                      |                                                     |           |
|                      |                                                     |           |

## Не закрывайте эту страницу! Дождитесь полного подтверждения оплаты Саммита.

9. Страницу с оплатой можно закрывать только после того как Вы увидите оповещение о том, что оплата произведена успешно.

10. После оплаты на странице <u>https://nmoms.ru/summit/eight-summit-vesna/</u> у Вас появится кнопка «Трансляция и расписание». Переход к трансляции Саммита будет осуществляться по этой кнопке.

| о <sup>0</sup> <sub>0</sub> подлиться миропинатиям                                                                                                    |                                                                                                    |
|----------------------------------------------------------------------------------------------------|----------------------------------------------------------------------------------------------------|
| Транслеция и расписания<br>транслеция и расписания<br>вуданностика, актораторной дляр, леченало пология, катароворгая, готачка и саниталия и<br>руданностика, актораторной дляр, леченалогиционной сестически дляр, неитворития, сестичности дляр, сестичности<br>отигновация сестичносто дляр, леченалогиционной сестически дляр, неитворития, сестичности дляр, сестичносто<br>отигновация сестичносто дляр, леченалогиционной сестически дляр, неитворития, сестичности дляр,<br>отигновация сестичносто дляр, леченалогиционной сестически дляр, неитворития, сестичности дляр,<br>авидамиология (паказиторогия). | Ч. ГИСТОЛОГИЯ ДЕЗИНИЕТКЦИОННОЕ ДЛО. ДИТТОЛОГИИ, ИНВЕКЦИОННАЯ ЕЗОЛЬСНОСТЬ, ЛАБОРАТОРНАЯ<br>дицинская сталустика, медицинский шассаж, нио, народотик, опщая градтока, опрационное дело,<br>окитологии, сестинское дело в падактию, сеояхи пеотолика повоща, стоватология,<br>дигельностью, ваймеция, явлютельния, вустьщовальное дай исстика, энтовология, |

Ждем Вас на Саммите с 15 по 17 марта 2022 года!

Если у Вас остались вопросы, пишите на электронный адрес info@nmoms.ru